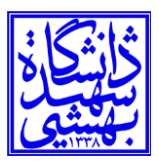

## راهنمای اتصال سیستمعامل ویندوز ۷ به شبکه SBU.1X

دا ابتدا control panel ويندوز را باز كرده و گزينه Network and Sharing Center را انتخاب كنيد.

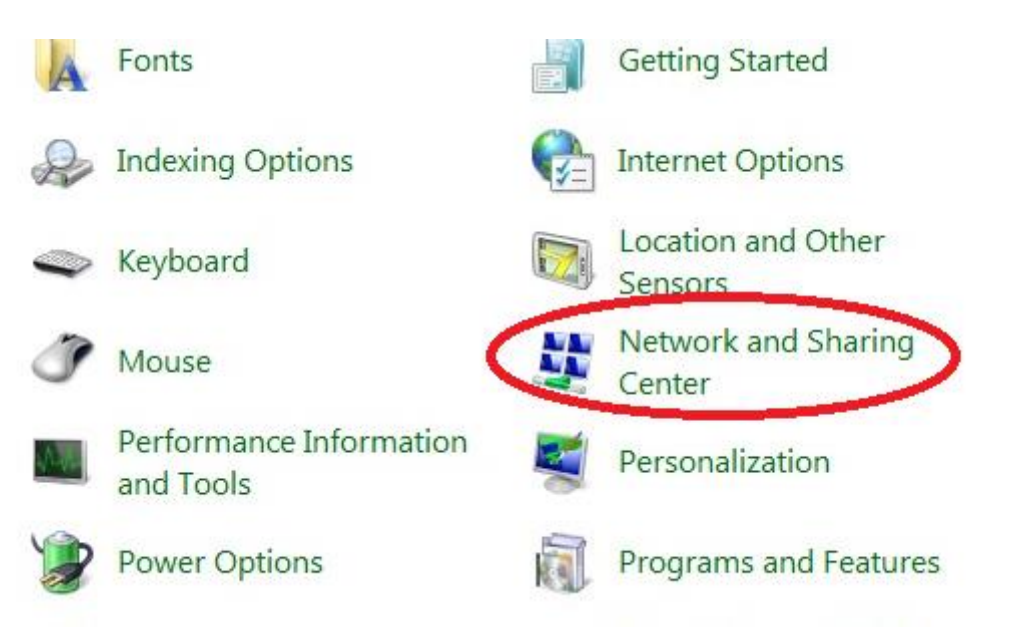

۲- سپس گزینه Set up a new connection or network را انتخاب کنید.

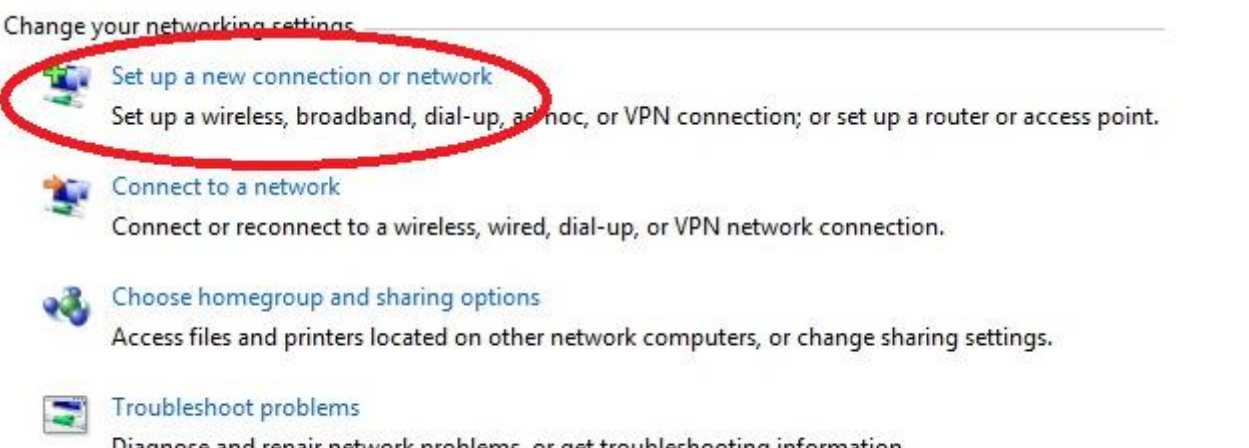

Diagnose and repair network problems, or get troubleshooting information.

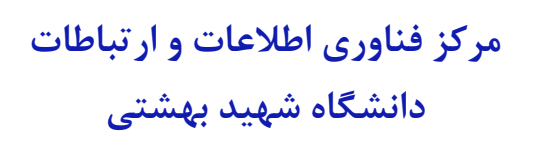

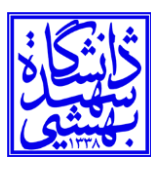

۳- سپس Next و Next را انتخاب کرده و Manually connect to a wireless network را انتخاب کرده و

|   | Set up a new network                                          |   |
|---|---------------------------------------------------------------|---|
|   | Configure a new router or access point.                       |   |
|   | Manually connect to a wireless network                        | E |
| 2 | Connect to a hidden network or creative new wireless profile. |   |
|   | Connect to a workplace                                        |   |
| 1 | Set up a dial-up or VPN connection to your workplace.         |   |
| 2 | Set up a dial-up connection                                   |   |
| 2 | Connect to the Internet using a dial-up connection.           |   |

۵- در پنجره باز شده Network name را SBU.1X تایپ کرده (با حروف بزرگ) و در قسمت Security type گزینه WPA2-Enterprise را انتخاب کرده و Next را انتخاب کرده و Next را انتخاب کرده و Next را انتخاب کرده و Next

## Enter information for the wireless network you want to add

| Network name:      | SBU.1X                          |                                   |
|--------------------|---------------------------------|-----------------------------------|
| Security type:     | WPA2-Enterprise                 | •                                 |
| Encryption type:   | AES                             | •                                 |
| Security Key:      |                                 | Hide characters                   |
| 🔽 Start this conne | action automatically            |                                   |
| Connect even i     | f the network is not broadcast  | ing                               |
| Warning: If you    | u select this option, your comr | outer's privacy might be at risk. |

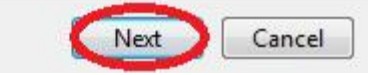

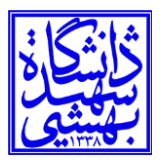

۶- در اینجا Change connection setting را انتخاب می کنید.

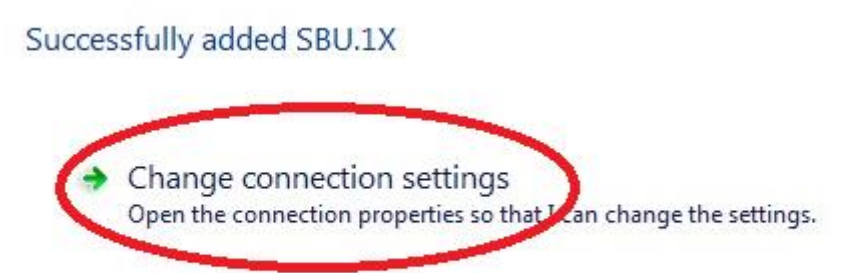

Tab Security -۷ را انتخاب و به قسمت Settings بروید.

| nnection Security                                        |                           |           |          |        |
|----------------------------------------------------------|---------------------------|-----------|----------|--------|
| Security type:                                           | WPA2-Enterpr              | ise       | 1        | •      |
| ncryption type:                                          | AES                       |           |          | •      |
|                                                          | CULAP (PLAP)              |           | Securigs |        |
| Remember my a time I'm logged o                          | redentials for this<br>on | connectio | n eacri  |        |
| Remember my a time I'm logged a                          | redentials for this<br>on | connectio | n each   | ר<br>ע |
| Remember my a time I'm logged o                          | redentials for this<br>on | connectio | n eacri  |        |
| Remember my ci<br>time I'm logged of<br>Advanced setting | gs                        | connectio | n eacri  |        |
| Remember my a time I'm logged o                          | gs                        | connectio | neacri   |        |
| Remember my ci<br>time I'm logged o                      | gs                        | connectio | neacri   |        |
| Remember my citizen<br>time I'm logged o                 | gs                        | connectio | neacı    |        |

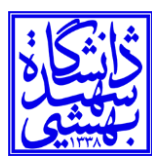

۸-تیک زیر را بر داشته و ok کنید.

| Electric contraction of the second second seco |             |
|----------------------------------------------------------------------------------------------------|-------------|
| Validate server certificate                                                                                                    |             |
| Connect to these servers:                                                                                                    |             |
|                                                                                                    |             |
| Frusted Root Certification Authorities:                                                                                                    |             |
| AAA Certificate Services                                                                                                    |             |
| AC Raíz Certicámara S.A.                                                                                                    |             |
| AC RAIZ DNIE                                                                                                    |             |
| AC RAIZ FNMT-RCM                                                                                                    |             |
| ACCVRAIZ1                                                                                                    |             |
| ACEDICOM Root                                                                                                    |             |
| ACNLB                                                                                                    |             |
| ۲ <u>ا</u>                                                                                                    |             |
| certification authorities.                                                                                                    | Configure   |
| ect Authentication Method:                                                                                                    | Conniquie   |
| ect Authentication Method:<br>cured password (EAP-MSCHAP v2)                                                                                                    | Coringure   |
| ect Authentication Method:<br>cured password (EAP-MSCHAP v2)<br>Enable Fast Reconnect                                                                                                    |             |
| ect Authentication Method:<br>cured password (EAP-MSCHAP v2)<br>Enable Fast Reconnect<br>Enforce Network Access Protection<br>Disconnect if server does not present crypto                                                                                                    | binding TLV |

۹-حال به Advance Setting رفته و تیک مربوطه زده و گزینه User authentication را انتخاب کنید.

## مرکز فناوری اطلاعات و ارتباطات

دانشگاه شهید بهشتی

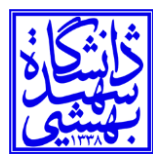

| Connection Security                                                              |                                                                       |                    |                  |   |
|----------------------------------------------------------------------------------|-----------------------------------------------------------------------|--------------------|------------------|---|
| Security type:                                                                   | WPA2-Enterpri                                                         | se                 |                  | • |
| Encryption type:                                                                 | AES                                                                   |                    |                  | - |
| Choose a network a                                                               | uthentication met                                                     | od:                | Cattinga         |   |
| Choose a network a<br>Microsoft: Protecte<br>Remember my cr<br>time I'm logged c | authentication methed<br>Ed EAP (PEAP)<br>redentials for this o<br>on | od:<br>onnection e | Settings<br>each |   |
| Choose a network a<br>Microsoft: Protecte<br>Remember my cr<br>time I'm logged c | authentication meth<br>d EAP (PEAP)<br>redentials for this o<br>on    | od:<br>onnection e | Settings<br>each |   |
| Choose a network a<br>Microsoft: Protecte<br>Remember my ca<br>time I'm logged o | euthentication meth<br>ed EAP (PEAP)<br>redentials for this o<br>on   | od:                | Settings<br>each |   |
| Choose a network a<br>Microsoft: Protecte<br>Remember my cr<br>time I'm logged c | euthentication meth<br>ed EAP (PEAP)<br>redentials for this o<br>on   | od:                | Settings<br>each |   |

| 02.1X settings 802.11 settings                                |                    |
|---------------------------------------------------------------|--------------------|
| Specify authentication mode:                                  |                    |
| User or computer authentication 🔻                             | Save credentials   |
| User or computer authentication                               |                    |
| User authentication                                           |                    |
| Enable single sign on for this network                        |                    |
| Perform immediately before user lo                            | gon                |
| 💿 Perform immediately after user log                          | on                 |
| Maximum delay (seconds);                                      | 10                 |
| Allow additional dialogs to be displating sign on             | ayed during single |
| This network uses separate virtual<br>and user authentication | LANs for machine   |
|                                                               |                    |
|                                                               |                    |
|                                                               |                    |
|                                                               |                    |
|                                                               |                    |
|                                                               |                    |
|                                                               |                    |

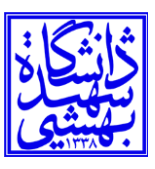

۱۰-سپس Save credentials را زده و نام کاربری که همان SBU ID می باشد به همراه رمز عبور را وارد کرده و دکمه Okرا بزنید.

| gon<br>on<br>10 💭<br>yed during single                     |
|------------------------------------------------------------|
| Save credentials                                           |
| gon<br>on<br>10 👘<br>yed during single<br>LANs for machine |
| gon<br>on<br>10 *<br>yed during single<br>LANs for machine |
| gon<br>10<br>yed during single<br>LANs for machine         |
| on<br>10<br>yed during single<br>LANs for machine          |
| 10 •                                                       |
| yed during single                                          |
| LANs for machine                                           |
|                                                            |
|                                                            |
| OK Cancel                                                  |
|                                                            |
| Contraction of                                             |
|                                                            |
| to connect to the netv                                     |
| ownload updates).                                          |
|                                                            |
|                                                            |
|                                                            |
|                                                            |
|                                                            |
|                                                            |

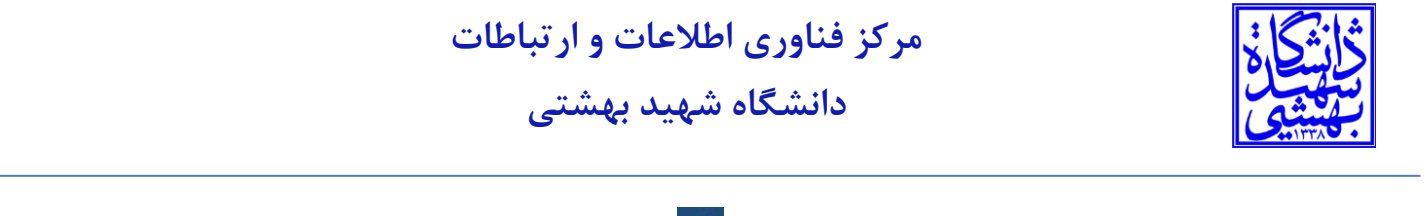

۱۱- همه پنجره ها را بسته و در Task Bar کنار ساعت روی علامت 🥵 بزنید و پس از باز شدن پنجره پایین روی Task Bar بزنید تا اتصال

شما برقرار شود.

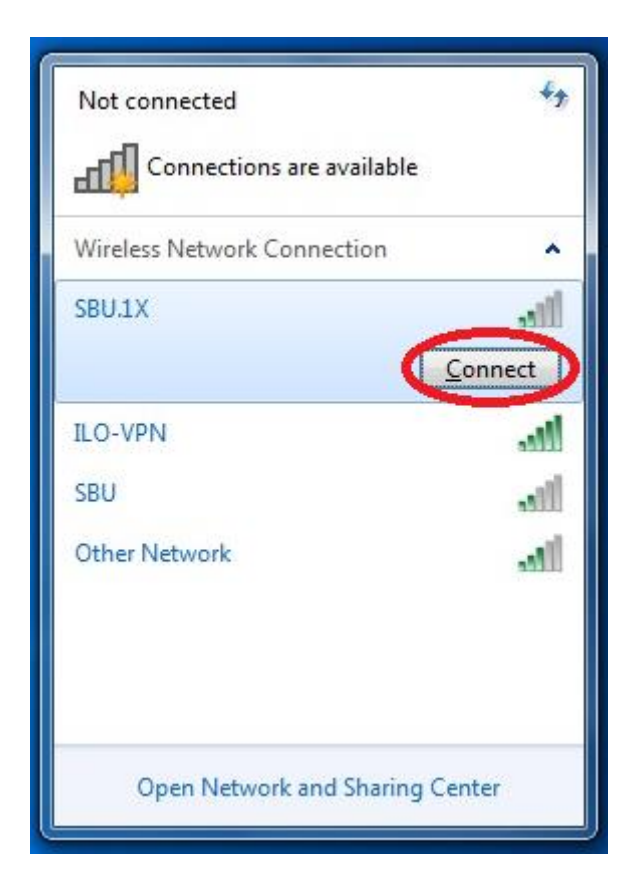